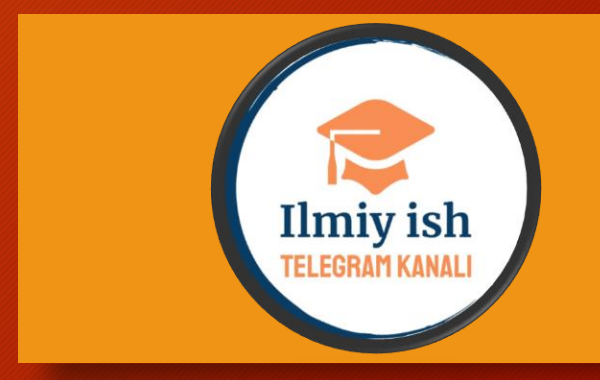

# WEB OF SCIENCE

Xalqaro ilmiy-tadqiqotar bazasida roʻyxatdan oʻtish va tizimga kirish.

- Dastlab Google qidiruv tizimga "web of science" jumlasi yoziladi.
- 1 raqami bilan belgilangan havolaga o'tiladi.

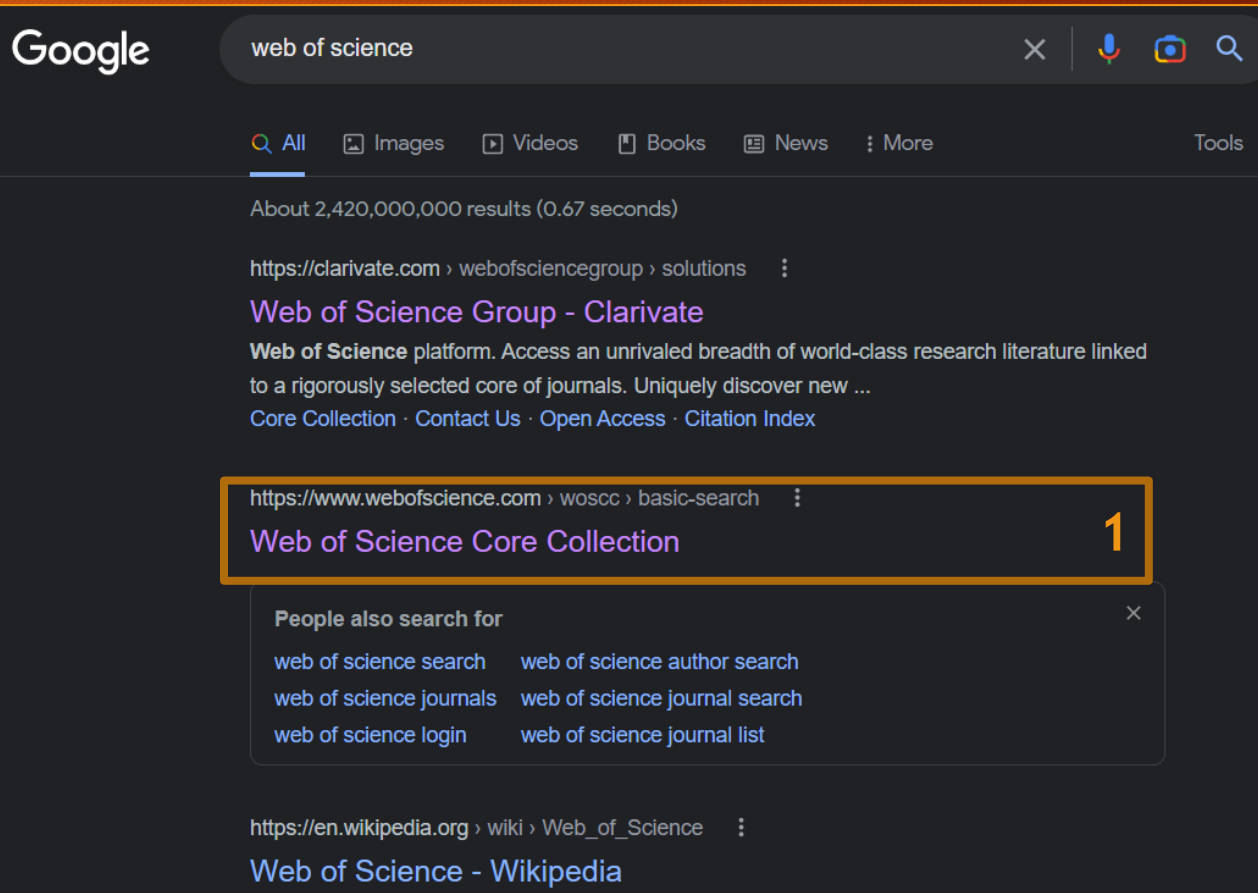

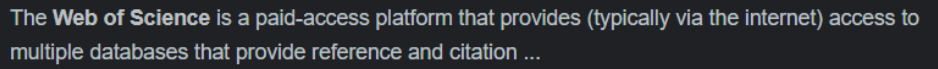

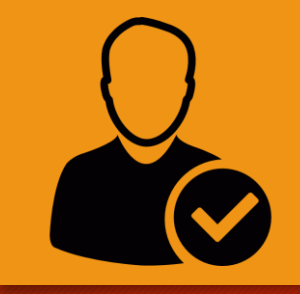

## Diqqat!

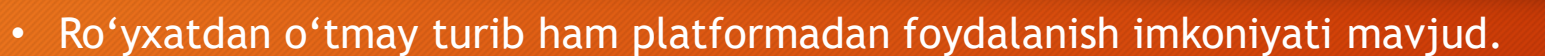

- Buning uchun qidiruv joyiga kalit so'z yoki qidiruv paramatrlarida ko'rsatilgan (1) boshqa usullardan foydalanib ma'lumot kiritasiz. (2)
- So'ngra "Search" ya'ni qidirish tugmasini (3) bosgan holda taqdim etilgan ilmiy-tadqiqot manbalaridan (4) foydalanishingiz mumkin.

|                                                             |                  | 235 results from Web of Science Core Collection for:                                                                                                    |
|-------------------------------------------------------------|------------------|----------------------------------------------------------------------------------------------------|
|                                                             |                  | Q teaching of artificial Intelligence (Title)                                                                                                    |
| DOCUMENTS                                                   | RESEARCHERS      | C Copy query link Publications You may also like                                                                                                    |
| Search in: Web of Science Core Collection 🛩 Editions: All 🛩 |                  | Refine results                                                                                                    |
| DOCUMENTS CITED REFERENCES Title Title T                    | <sup>1CE</sup> 2 | Search within results       Q         Filter by Marked List       A         Quick Filters       Imba 2011/2011/NTERNATIONAL CONFERENCE ON FUTURE COMPUTERS IN EDUCATION (ICFC 2011), VOL III, pp. 66-99       7         References       In his paper, a website for teaching artificial Intelligence with a Website Focusing on System of Artificial Intelligence Concepts       7         References       In his paper, a website for teaching artificial Intelligence (AI) is developed based on the system of Accoregits. The concept system is used to link the consecontent with more Al resources such as papers, books, technique reports, multimedial materials, virtual experiments, and etc. Consequently, a student can easily and orderly browses through Al knowledge which is beyond the classroom. It       Show more          Related records ?                                                                                                    |
| + Add row + Add date range Advanced Search                  | × Clear Search 3 | Citation Topics Meso  Citation Topics Meso  Citation & Educational Research 33 Citation & Educational Research 33 Citation & Educational Research 34 Citation & Educational Research 34 Citatio |

#### Roʻyxatdan oʻtish.

- Web of science platformasining quyi qismida "O'zbekiston respublikasi Innovatsiyon rivojlanish vazirligi" haqidagi ma'lumotni 1 raqami bilan belgilangan joyda ko'rish mumkin.
- Bu bevosita O'zbekiston IP manzili orqali platformaga kiruvchi tadqiqotchilarga imtiyoz berilganligini ko'rsatadi.

| Clarivate             |                                                                                                    |                                         | English ∽          |
|-----------------------|----------------------------------------------------------------------------------------------------|-----------------------------------------|--------------------|
| Web of Science Search |                                                                                                    |                                         | Sign In × Register |
| NI NU                 |                                                                                                    |                                         |                    |
|                       | DOCUMENTS                                                                                                    | RESEARCHERS                             |                    |
| 0                     | Search in: Web of Science Core Collection ~ Editions: All ~                                                                                                    |                                         |                    |
|                       | DOCUMENTS CITED REFERENCES                                                                                                    |                                         |                    |
|                       | Title                                                                                                    | ×                                       |                    |
|                       | + Add row + Add date range Advanced Search                                                                                                    | × Clear Search                          |                    |
|                       |                                                                                                    |                                         |                    |
|                       | Jump back into your research - try out our new personal control of the second second s | sonalized homepage dashboard.           |                    |
| [                     | MINISTRY OF INNOVATIVE DEVELOPMENT OF THE REPU                                                                                                    | JBLIC OF UZBEKISTAN Clarivate Analytics |                    |
|                       |                                                                                                    |                                         | <sup>16</sup> ?    |

 Web of science platformasida ro'yxatdan o'tish uchun yuqori qismdagi "Registr" deb nomlangan 2 raqami bilan belgilangan tugmani ishga tushurasiz.

|                                          |                                                            |             |        | Sign In 🗸 | Register 2 |
|------------------------------------------|------------------------------------------------------------|-------------|--------|-----------|------------|
| DOCUMENTS                                |                                                            | RESEARCHERS |        |           |            |
| Search in: Web of Science Core Collectio | n 🗸 Editions: All 🗸                                        |             |        |           |            |
| DOCUMENTS CITED REFERENCES               | 5                                                          |             |        |           |            |
| Title ~                                  | Example: water consum* teaching of artificial intelligence |             | ×      |           |            |
| + Add row + Add date range               | Advanced Search                                            | × Clear     | Search |           |            |
|                                          |                                                            |             |        |           |            |

- Web of science platformasida ro'yxatdan o'tish uchun
- Email (3)
- Parol (4)
- Parolni qayta kiritish (5)
- Ism (6)
- Familiya (7)
- Captchaga (9) yuqoridagi harflarni (8) o'zidek kiritiladi.
- Keyin, Register tugmasi (10) faollashadi va uni bosish orqali jarayonni davom ettirasiz.
- \*Captchadagi belgilar doim o'zgarib turadi.

| 222.2 |            | TM |
|-------|------------|----|
| Web   | of Scienc  | e  |
| AAED  | UI SCIEIIC | e  |

| Register for a FREE Web o | of Science Profile |
|---------------------------|--------------------|
| Sign in                   | Register           |
| Email address             | 3                  |
| Password                  | 4                  |
| Re-enter password         | 5                  |
| First Name                | 6                  |
| Last Name                 | 7                  |
| AaDgq                     | ა <mark>8</mark>   |
| Captcha                   | 9                  |
| Port                      | ster 10            |

#### Register to personalize your Web of Science

#### experience

With your institution's access, you can register for an account to unlock more Web of Science features:

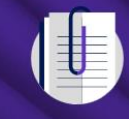

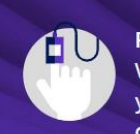

Save work Save your searches or create customized marked lists to organize your research.

Find new content faster View recommended content in your search results and directly on your personalized homepage.

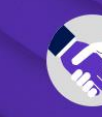

Connect to more products Export to your EndNote library with one click and stay signed in across Clarivate products.

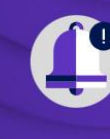

Stay up to date Receive alerts for new search results, citing articles, and journal content in your research area.

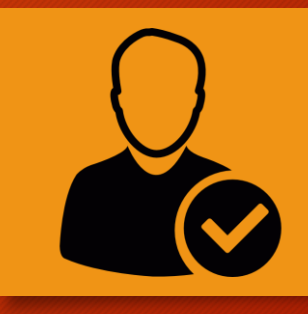

#### Na'muna

- Web of science platformasida ro'yxatdan o'tish uchun
- Email (3)
- Parol (4)
- Parolni qayta kiritish (5)
- Ism (6)
- Familiya (7)
- Captchaga (9) yuqoridagi harflarni (8) o'zidek kiritiladi.
- Keyin, Register tugmasi (10) faollashadi va uni bosish orqali jarayonni davom ettirasiz.
- \*Captchadagi belgilar doim o'zgarib turadi.

#### Web of Science Register for a FREE Web of Science Profile Sign in Register Email address ilm2025@mail.ru A 5 First Name 6 Sulton Last Name Normatov . **WXCrX** wxCrx 10 Register

#### Register to personalize your Web of Science experience

With your institution's access, you can register for an account to unlock more Web of Science features:

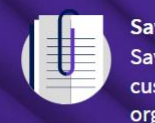

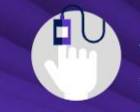

Save work Save your searches or create customized marked lists to organize your research.

Find new content faster View recommended content in your search results and directly on your personalized homepage.

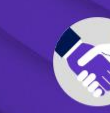

Connect to more products Export to your EndNote library with one click and stay signed in across Clarivate products.

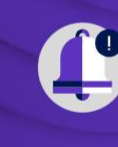

Stay up to date Receive alerts for new search results, citing articles, and journal content in your research area.

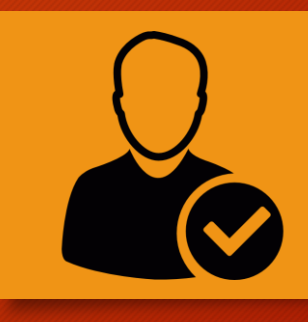

A regis

You

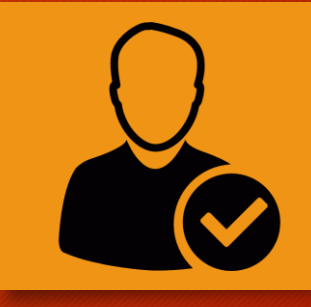

ibrary gned in

arch

area.

search

- Keyin quyidagi oynada ro'yxatdan o'tishni tugatish uchun berilgan elektron pochta manziliga yuborilgan xabarni tasdiqlash so'raladi. (Kiritilgan elektron pochta haqiqatdan ham tadqiqotchiga tegishli ekenligini aniqlash uchun). Keyingi slayda ko'rishingiz mumkin.
- Agar elektron pochtaning qabul bo'limiga xabar kelmasa Spam papkadan "@clarivate.com" bilan tugovchi domendan kelgan xabarni faollashtirish lozim. (11)
- Faollashtirganingizdan so'ng "OK" tugmasini (12) bosing.

| Web of Science $$                                                             |                      |                                                                                                    |                                                                                                    |
|-------------------------------------------------------------------------------|----------------------|----------------------------------------------------------------------------------------------------|----------------------------------------------------------------------------------------------------|
| Thank you                                                                     |                      |                                                                                                    | 11                                                                                                    |
| 10<br>tration confirmation has been sent to ilm2025@mail.<br>ru.              | Registe              | er to personalize your We                                                                                          | eb of Science                                                                                                |
| may need to check your spam folder or unblock the<br>domain '@clarivate.com.' | experie<br>With your | ence                                                                                                    | or an account to unlock more Web                                                                             |
| ок 12                                                                         | Science fe           | atures:                                                                                                    |                                                                                                    |
| Need help? Contact us.                                                        |                      |                                                                                                    |                                                                                                    |
| IP Address: 213.230.111.229                                                   |                      | Save work<br>Save your searches or create<br>customized marked lists to<br>organize your research.                 | Connect to more produce<br>Export to your EndNote I<br>with one click and stay s<br>across Clarivate product |
|                                                                               |                      | Find new content faster<br>View recommended content in<br>your search results and directly<br>on your personalized | Stay up to date<br>Receive alerts for new se<br>results, citing articles, ar<br>journal content in your r    |

homepage.

- Elekton pochtaga kelgan xabarni (13) oching.
- Keyin xabardagi "Verify email address" tugmasini (14) bosib elektron pochtaning haqiqiyligini tasdiqlang.
- Brauzerda ochilgan sahifadagi "OK" tugmasini (15) bosing.
- Tabriklaymiz "<u>Web Of Science</u>" platformasidan muvafaqiyatli ro'yxatdan o'tdingiz.

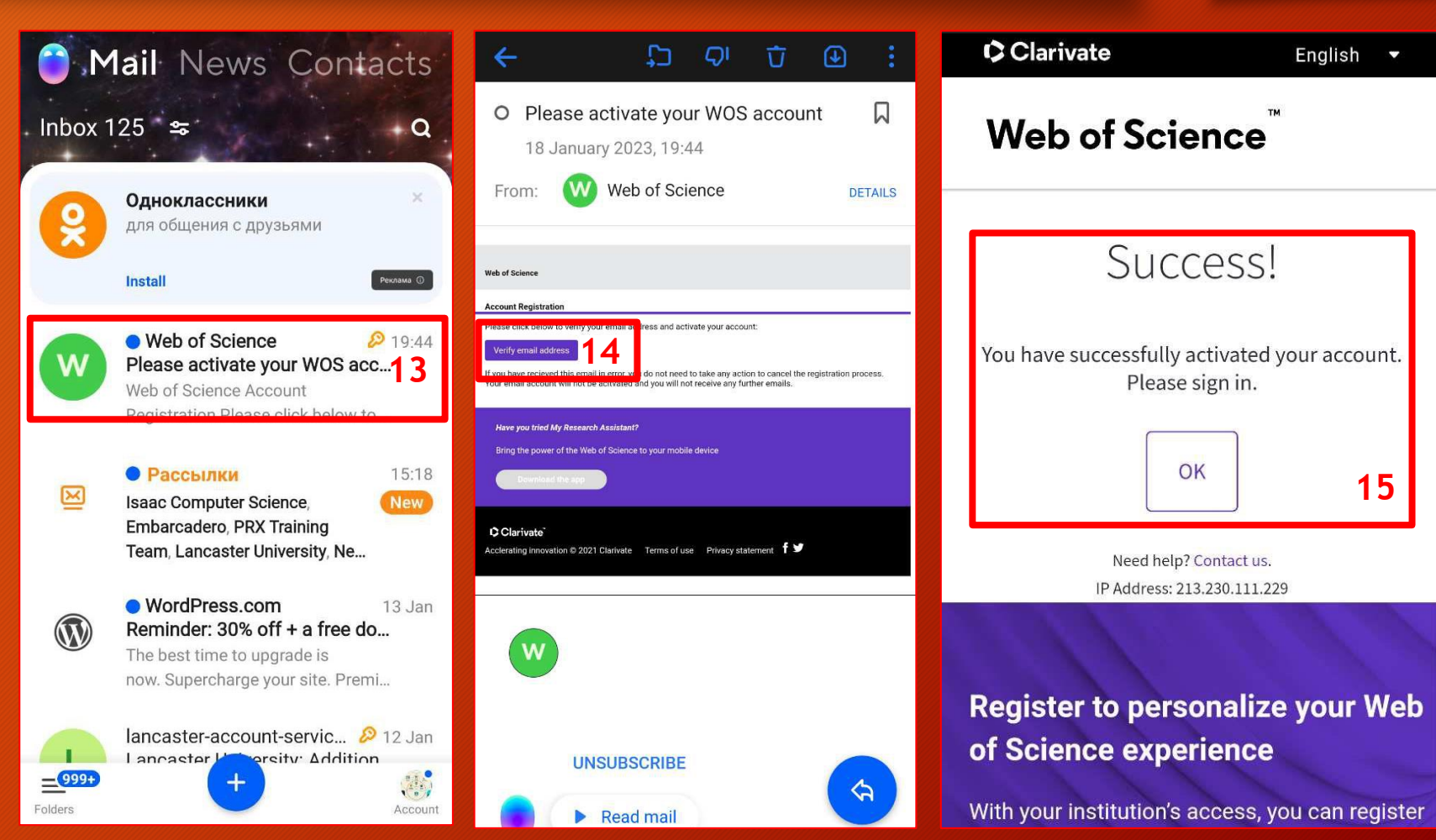

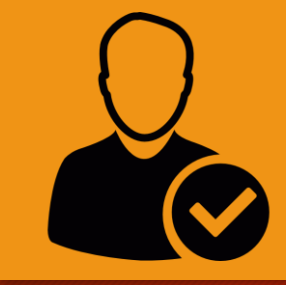

### Platformaga kirish

- <u>Web Of Science</u> platformasiga kirish uchun email (16) va parolni (17) kiriting.
- So'ngra "Sign in" tugmasini (18) bosing.

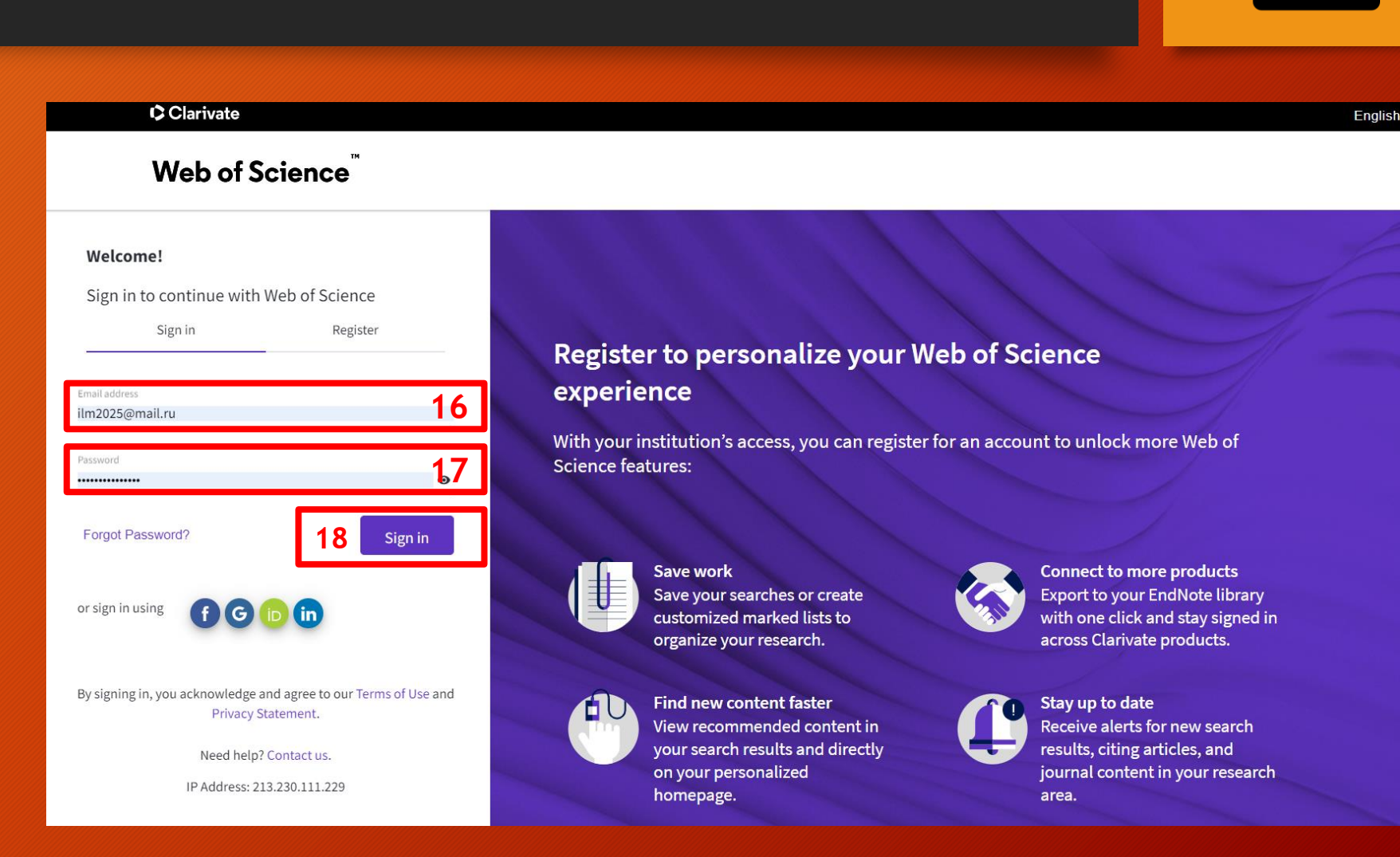

### Platformaga kirish

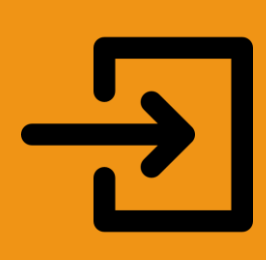

 Web Of Science platformasi shu ko'rinishda foydalanuvchini ko'rsatadi. Bu platformaga akkaunt (19) orqali kirilganligini bildiradi.

| Clarivate                   |                                                                             | English ~ 🏭 Products   |
|-----------------------------|-----------------------------------------------------------------------------|------------------------|
| Web of Science <sup>™</sup> | Search                                                                      | e Sulton Normatov ~ 19 |
|                             | DOCUMENTS RESEARCHERS                                                       |                        |
|                             | Search in: Web of Science Core Collection   Editions: All                   |                        |
|                             | DOCUMENTS CITED REFERENCES                                                  |                        |
|                             | Title     ~                                                                 |                        |
|                             | + Add row     + Add date range     Advanced Search       × Clear     Search |                        |
|                             |                                                                             |                        |
|                             | Welcome back, Sulton!                                                       | 16?                    |